## Directions for setting your print preferences to double-sided (PC)

Did you know that you can change many of your printer's default settings so you don't need to change them each time you print a document?

At your Windows-based computer:

1. Click the **"Start**" button, and then select **"Devices and Printers"** from the menu.

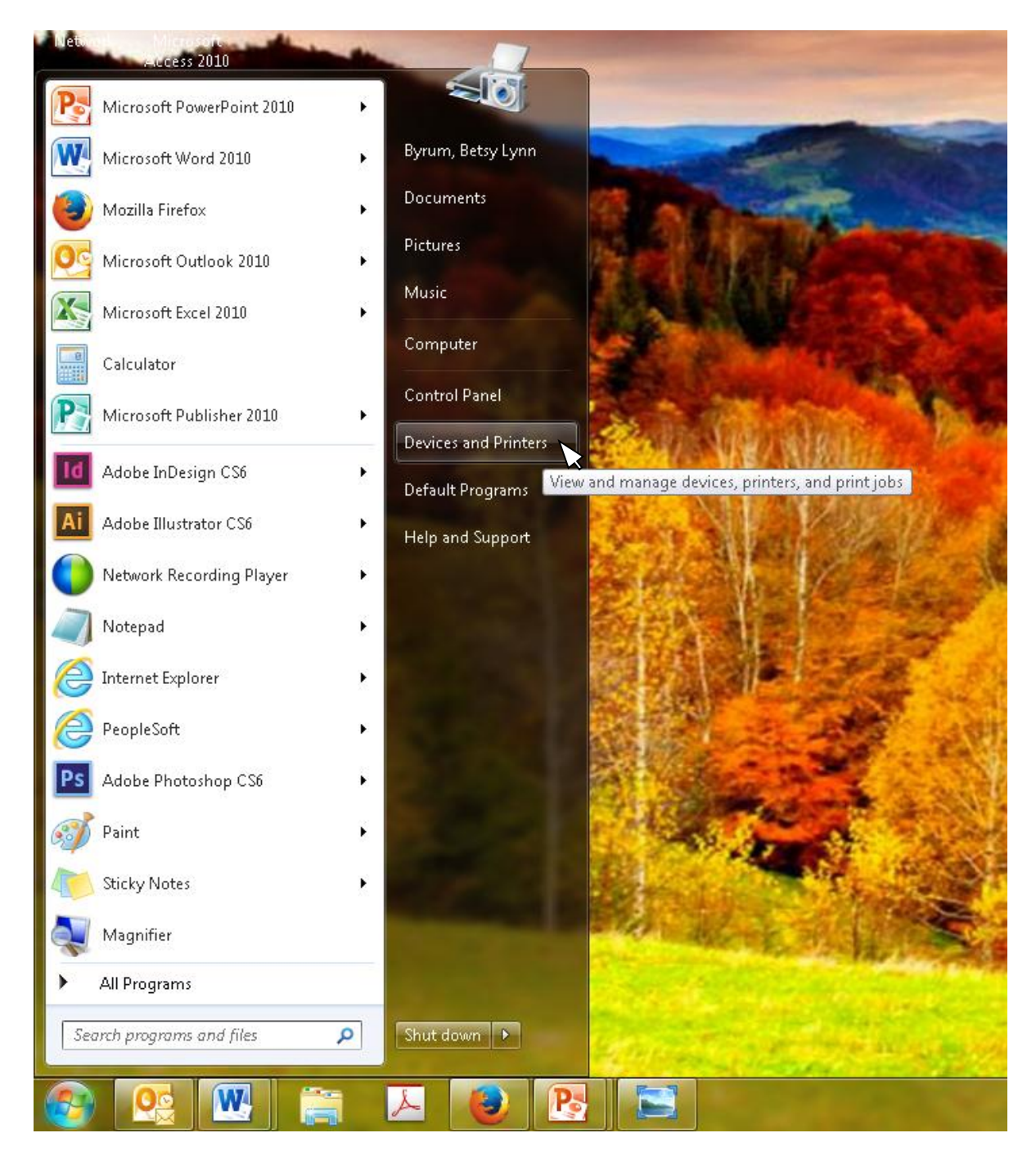

2. In the window that opens, **right-click** on the printer that you would like to change the settings for, and then select **"Printing Preferences"** from the menu.

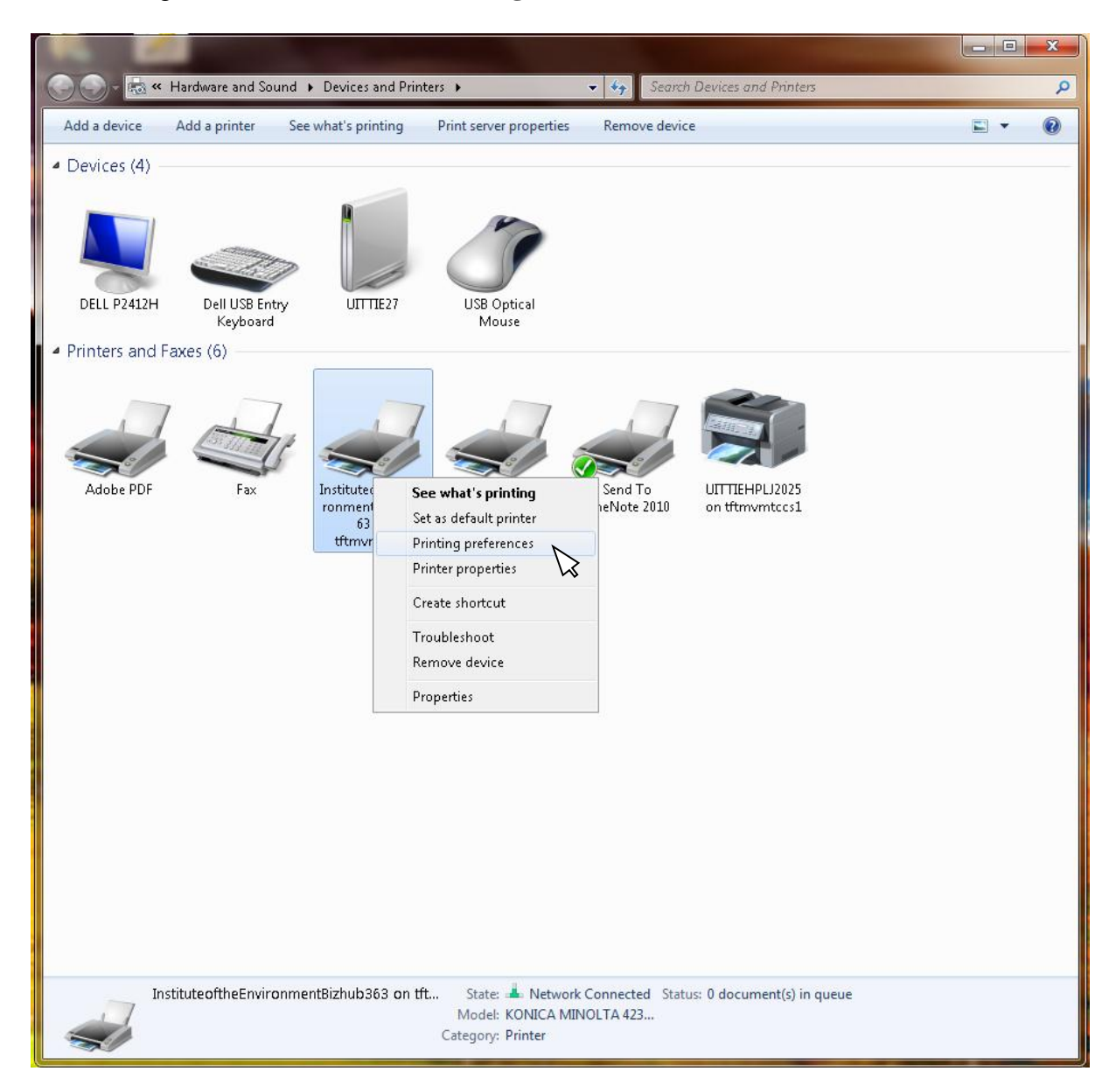

3. A tabbed window will open, displaying a number of settings that you can change. Find the setting related to **2-sided printing**, and adjust it.

**Note:** The printing preferences window varies from printer to printer. Two examples are provided below.

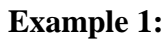

|               |                                                                                                    |          | X |
|---------------|----------------------------------------------------------------------------------------------------|----------|---|
|               | Hardware and Sound > Devices and Printers > • • • • • • • • • • • • • • • • • •                                                                                                    |          | Q |
| Add a device  | Add a printer See what's printing Print server properties Remove device                                                                                                    | <b>—</b> | ? |
| Devices (4) - |                                                                                                    |          |   |
| DELL P2412H   | Dell USB Entry<br>VITTIE27<br>Keyboard<br>Eaxes (6)                                                                                                    |          |   |
|               |                                                                                                    |          |   |
|               | InstituteoftheEnvironmentBizhub363 on tftmvmtccs1 Printing Preferences                                                                                                    |          |   |
| Adobe PDF     | My Tab Basic Layout Finish Cover Mode Stamp/Composition Quality Other                                                                                                    |          |   |
|               | 8 1/2x11 (215.9x279.4 mm)                                                                                                    |          |   |
|               | 8 1/2x11 (215.9x279.4 mm)<br>This tab allows you to arrange setting items as you like.<br>More Details Do not show again<br>Driginal Orientation<br>Driginal Orientation<br>Driginal Size<br>B 1/2x11<br>Printer View Printer Information<br>Printer Information<br>Driginal Size<br>Same as Original Size<br>Dutput Method<br>Printer View Printer Information<br>Driginal Size<br>Same as Original Size<br>Dutput Method<br>Printer View Printer Information |          |   |
|               |                                                                                                    |          |   |
|               | Middel: KONICA MILINOLTA 425<br>Category: Printer                                                                                                    |          |   |

## Example 2 :

|                                                                                                    |   | 23 |
|----------------------------------------------------------------------------------------------------|---|----|
| Search Devices and Printers • • • Search Devices and Printers                                                                                                    |   | ٩  |
| Add a device Add a printer See what's printing Print server properties Remove device                                                                                                    | • | 0  |
| Add a device   Add a printer   See what's printing   Print server properties   Remove device     • Devices (4)   Image: Comparison of the print server properties   Image: Comparison of the printing of the printing of the print of the print of the printing of the printing of the printing of |   | •  |
| Save As Delete Reset                                                                                                    |   |    |
| About Help                                                                                                    |   |    |
| OK Cancel Apply                                                                                                    |   |    |
| UITTIEHPLJ2025 on tftmvmtccs1 State: J Network Connected Status: 0 document(s) in queue<br>Model: HP Universal Printing PS<br>Category: Printer                                                                                                    |   |    |

4. Click **OK** to save your settings.